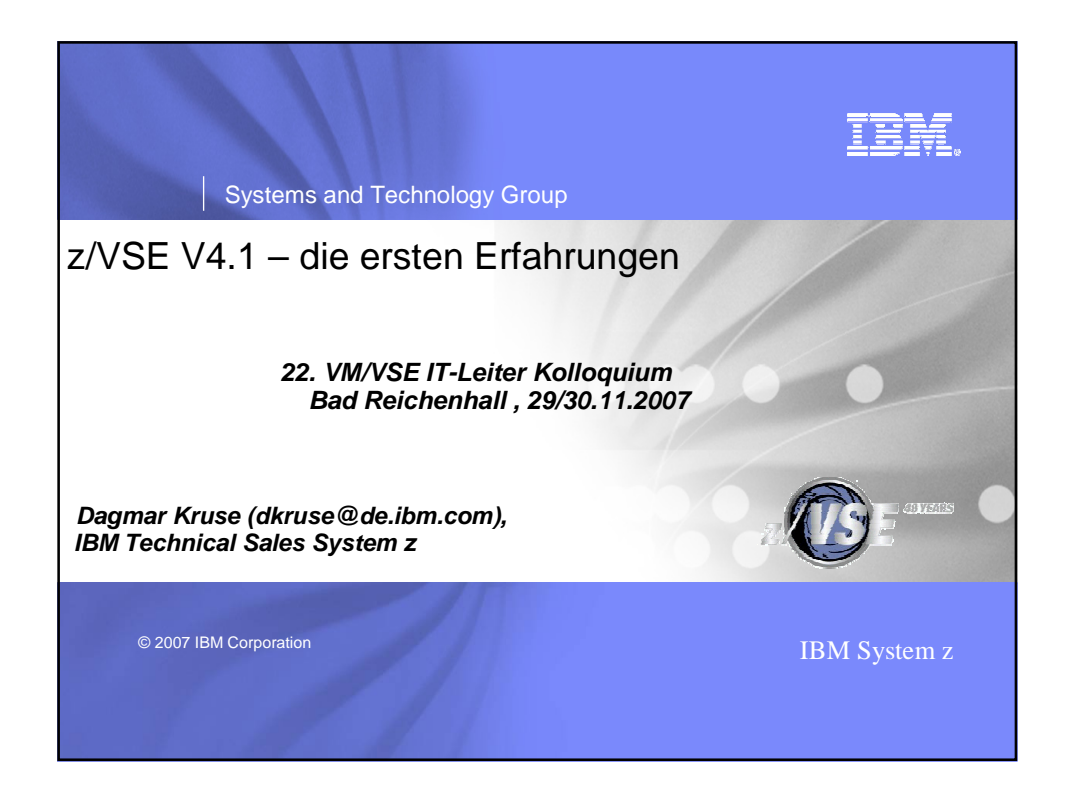

| IBM Systems and Technology Group                                        | IBM        |
|-------------------------------------------------------------------------|------------|
| z/VSE V4.1.0                                                            |            |
| ➢ Ist ab März 2007 verfügbar                                            |            |
| Refresh z/VSE V.4.1.1 ab Dez. 2007 verfügbar                            |            |
| Iäuft nur im z/Architecture-Mode                                        |            |
| <ul> <li>IBM System z9 BC/EC, zSeries 990, 890, 900, 800</li> </ul>     |            |
| Funktionserweiterungen                                                  |            |
| neues Pricing-Modell nur auf IBM z9 BC/EC:                              |            |
| <ul> <li>Midrange Workload License Charges (MWLC)</li> </ul>            |            |
| <ul> <li>MWLC mit Sub-Capacity-Option (Sub-Capacity-Pricing)</li> </ul> |            |
|                                                                         |            |
| Fast Service Upgrade (FSU) von z/VSE 3.1 und VSE/ESA V2.7 möglic        | ch!        |
| Neuinstallation zwingend, wenn                                          |            |
| <ul> <li>Migration von "älteren" VSE-Systemen</li> </ul>                |            |
| bei Plattentyp- oder Sprachenwechsel (Deutsch wird nicht mehr unterstür | tzt !)     |
| 2 Dagmar Kruse – dkruse@de.ibm.com                                      | orporation |

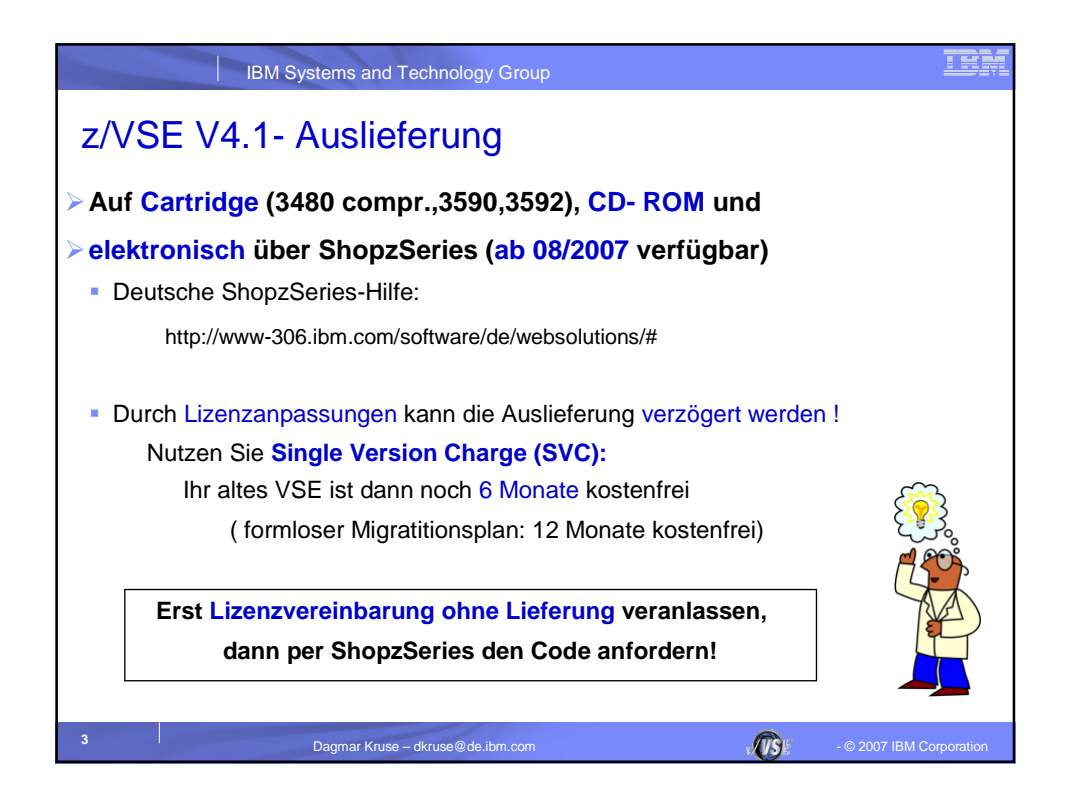

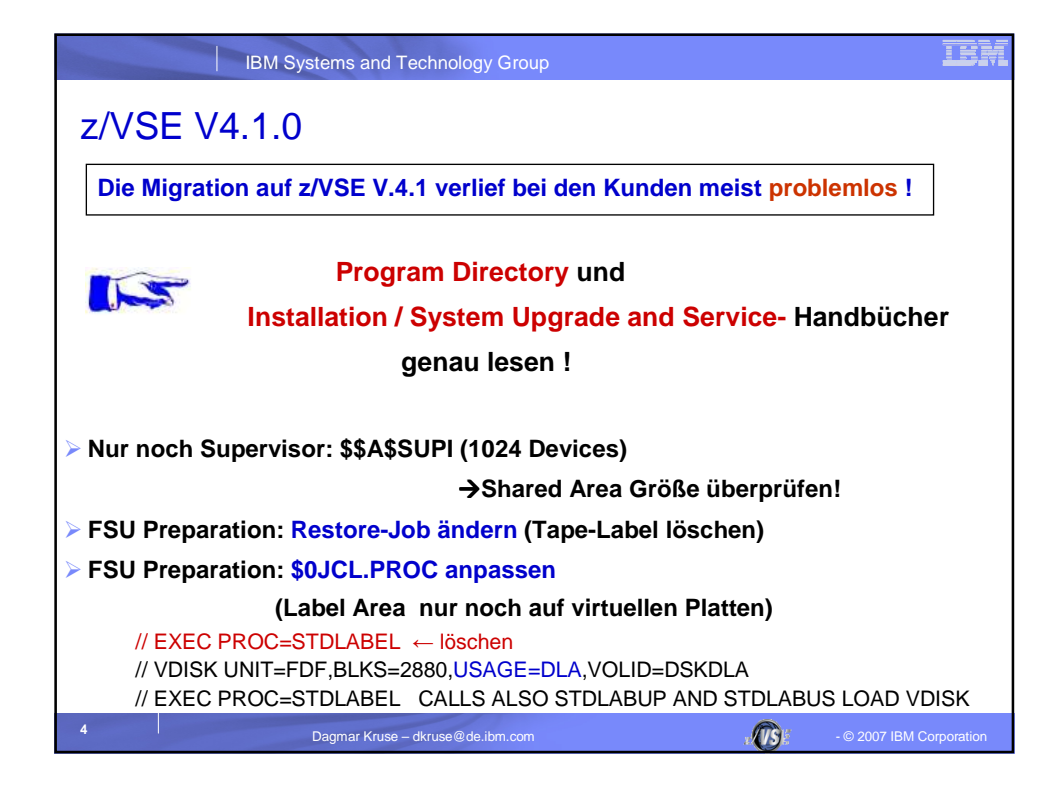

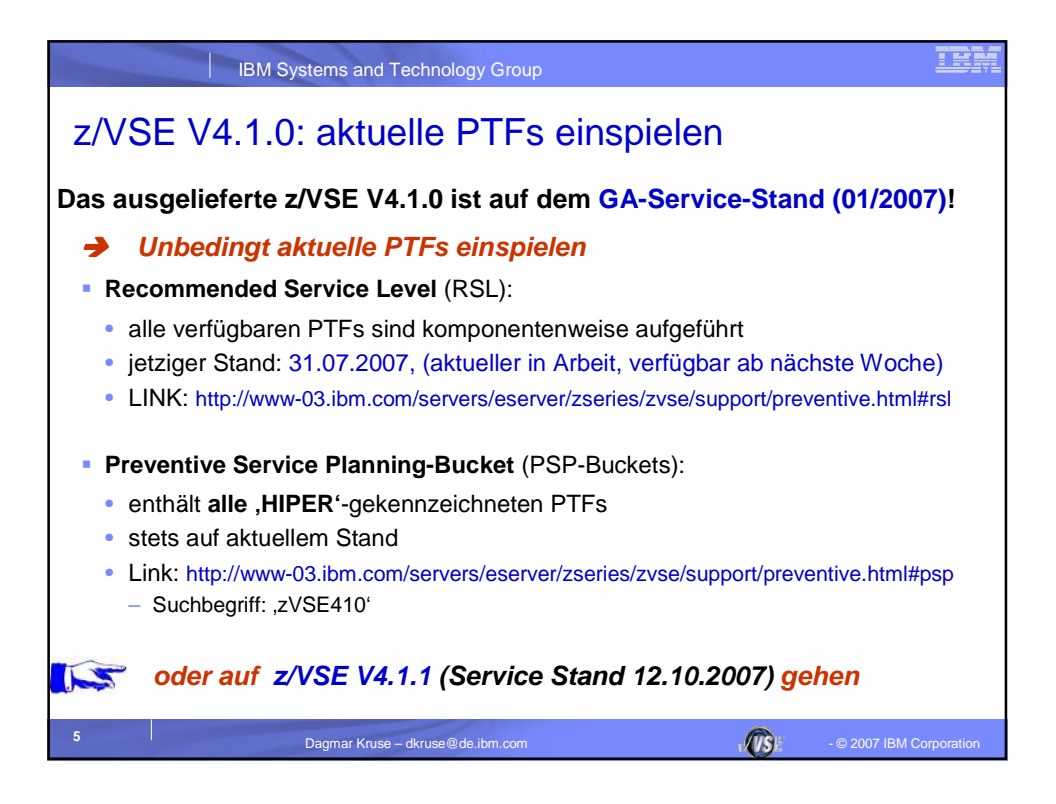

| IBM Sy                                                                                                    | stems and Technology Group                        | IBM        |  |  |  |
|----------------------------------------------------------------------------------------------------|---------------------------------------------------|------------|--|--|--|
| Brunata Wärme                                                                                                    | messer GmbH & Co. KG (München)                    |            |  |  |  |
| ≻ HW: z9-X01 (                                                                                                    | 2096-S07-X01) mit ESS 750 ( demnächst DS8100 )    |            |  |  |  |
| Migration vo                                                                                                    | n z/VSE3.1 auf z/VSE 4.1                          |            |  |  |  |
| > Vendorprodu                                                                                                    | ukte von CA und SPR:                              |            |  |  |  |
| CA: verfüg                                                                                                    | bare PTFs eingespielt, keine Probleme             |            |  |  |  |
| SPR: keine                                                                                                    | Probleme                                          |            |  |  |  |
| > Anfang Mai:                                                                                                    | Neuinstallation auf 1. Testmaschine ohne Probleme |            |  |  |  |
| > Ende Mai:                                                                                                    | Entwicklungsmaschinen umgestellt                  |            |  |  |  |
| > Mitte Juli:                                                                                                    | dort Aktivierung der CMT-Messungen (SubCapacity-P | ricing)    |  |  |  |
| Ende Juli:                                                                                                    | Produktionsaufnahme mit SubCapacity-Pricing       |            |  |  |  |
| "Weder bei der Umstellung noch in der anschließenden Testphase gab es<br>Probleme. Erst durch das Aktivieren des CMT-Reportings hatten wir ein<br>HardWait-Problem, das aber inzwischen behoben ist." |                                                   |            |  |  |  |
|                                                                                                    | Dagmar Kruse – dkruse@de.ibm.com                  | orporation |  |  |  |

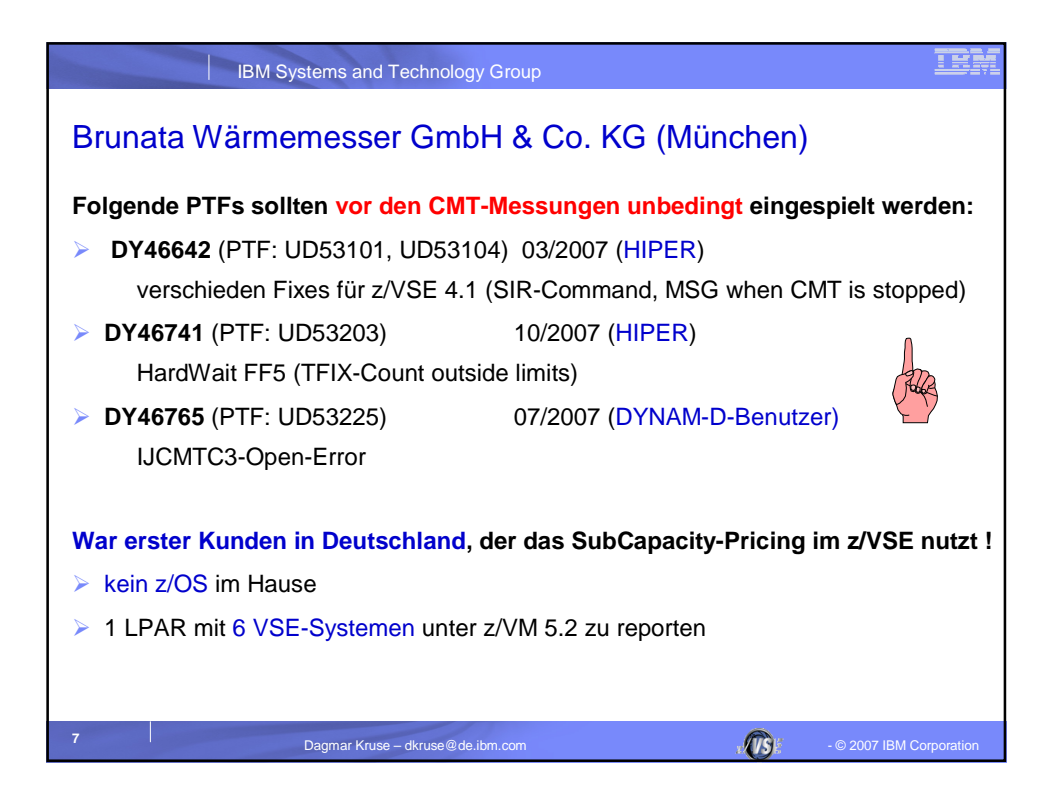

| IBM Systems and Technology Group                                                        | IBM         |  |  |  |
|-----------------------------------------------------------------------------------------|-------------|--|--|--|
| Vorgehensweise bei der SubCapacity-Nutzung:                                             |             |  |  |  |
| Ausführlich beschrieben im IBM-Handbuch:                                                |             |  |  |  |
| "Using the Subcapacity Reporting Tool, SCRT Version xx.x.x"                             |             |  |  |  |
|                                                                                         |             |  |  |  |
| Ab dem 10. Oktober 2007 ist das Subcapacity Reporting Tool (SCRT) fü<br>z/VSE verfügbar | ir          |  |  |  |
| Ausführlich im aktuellen Handbuch beschrieben:                                          |             |  |  |  |
| "Subcapacity Reporting Tool, SCRT Version 14.2.0" (SG24-6522-21)                        |             |  |  |  |
| Kapitel 8 "Subcapacity reporting for z/VSE systems"                                     |             |  |  |  |
| Kapitel 10 "Submitting subcapacity reports via the Web"                                 |             |  |  |  |
| Download des Handbuches und Tools über                                                  |             |  |  |  |
| <ul> <li>http://www-03.ibm.com/servers/eserver/zseries/swprice/scrt/</li> </ul>         |             |  |  |  |
| <ul> <li>IBM ID anlegen (kostenlos)</li> </ul>                                          |             |  |  |  |
|                                                                                         |             |  |  |  |
| Sie können im Vorfeld überprüfen, ob sich Subcapacity-Pricing re                        | chnet!      |  |  |  |
| 8 Dagmar Kruse – dkruse@de.ibm.com                                                      | Corporation |  |  |  |

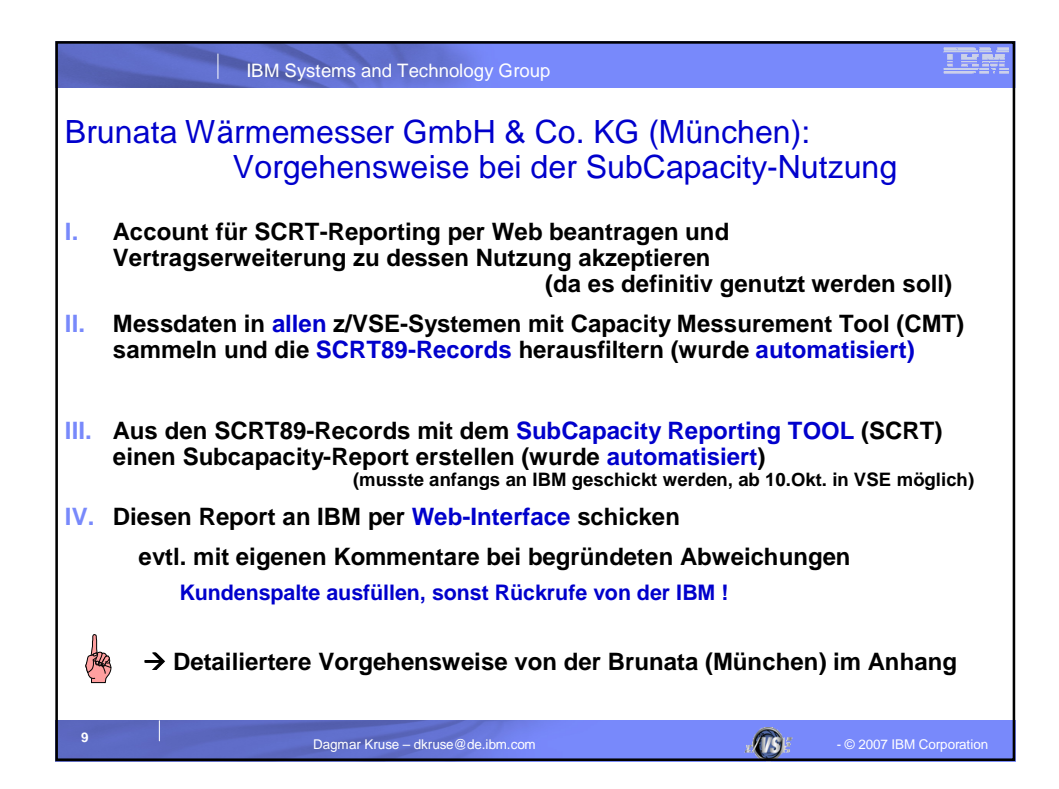

| IBM Systems and Tec                          | hnology Grou    | ıp         |                 |         | IBM                      |
|----------------------------------------------|-----------------|------------|-----------------|---------|--------------------------|
| Product summary information                  |                 |            |                 |         | <u>_</u>                 |
| VWLC Product name                            | Product<br>ID   | Tool MSU   | Customer<br>MSU | Custome | r comment                |
| z/OS V1                                      | 5694-A01        | 388        |                 |         | 🗗 Edit                   |
| DB2 UDB for OS/390                           | 5675-DB2        | 388        |                 |         | 🗗 Edit                   |
| CICS TS for OS/390                           | 5655-147        | 388        |                 |         | 🗗 Edit                   |
| Lotus Domino for S/390                       | 5655-B86        | 388        |                 |         | 🗗 Edit                   |
| z/TPF V1                                     | 5748-T15        | 388        |                 |         | 🗗 Edit                   |
| z/TPFDF V1                                   | 5748-F15        | 388        |                 |         | 🗗 Edit                   |
| IPLA Product name                            | Product<br>ID   | Tool MSU   | Customer<br>MSU | Custome | r comment                |
| IBM Websphere Applicatoin Server for z/OS V5 | 5655-135        | 388        |                 |         | 🗗 Edit                   |
| General                                      |                 |            |                 |         |                          |
| Type an overall comment here if neede        | d(max 255 c     | haracters) |                 |         | Edit                     |
| Continue Cancel                              | Save            | as draft   |                 |         | <u> </u>                 |
| 10 Dagmar Kruse – dk                         | ruse@de.ibm.com |            |                 |         | - © 2007 IBM Corporation |

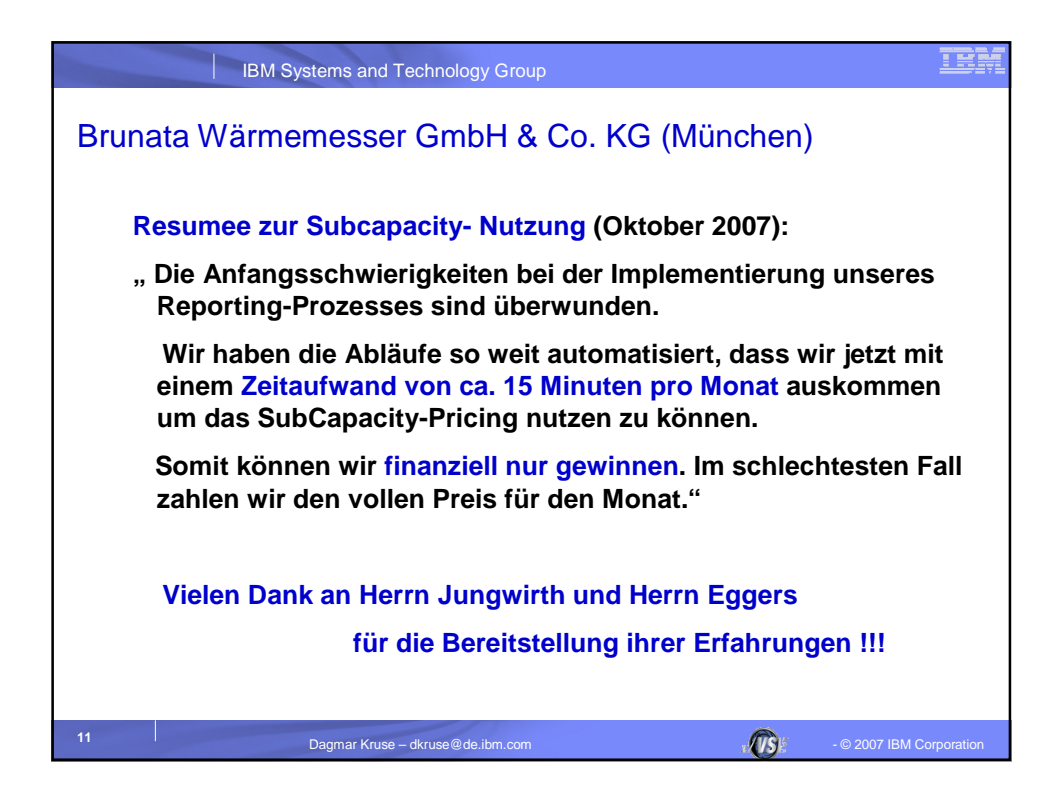

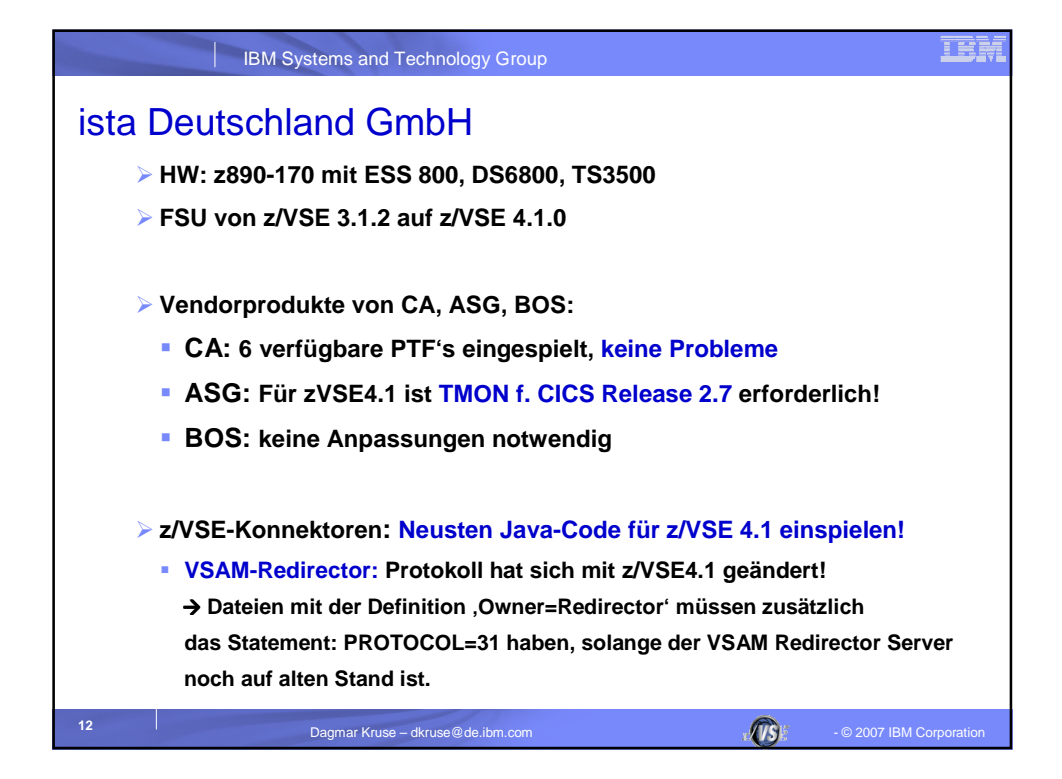

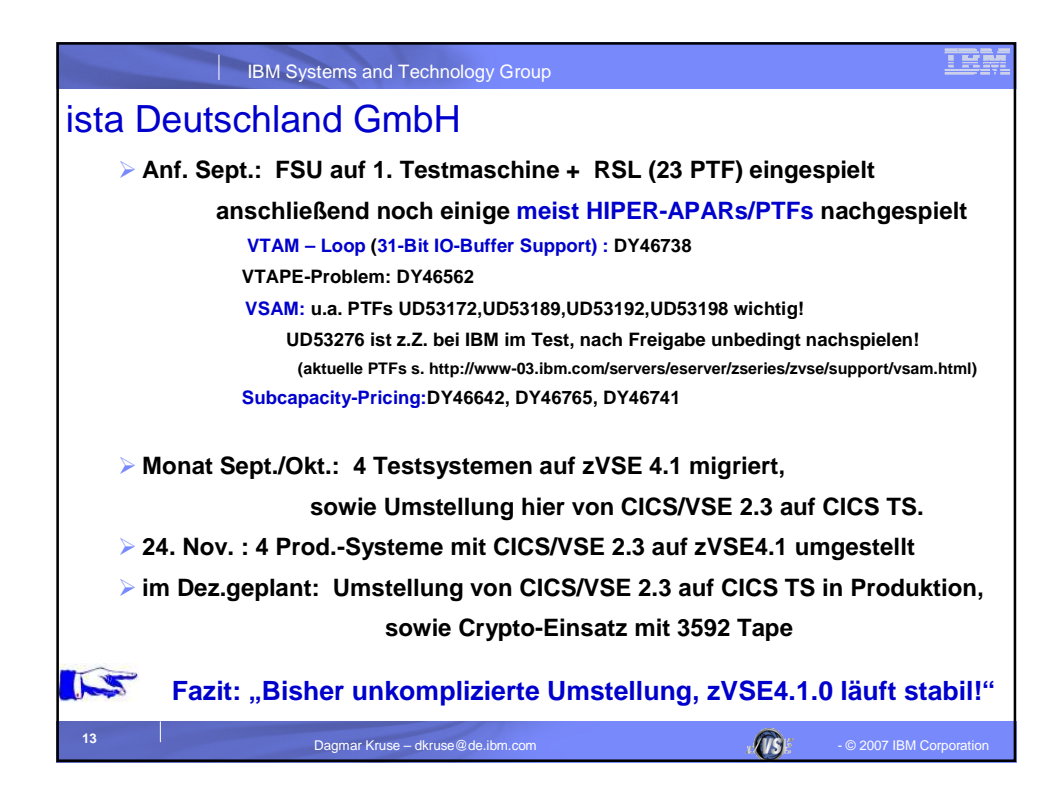

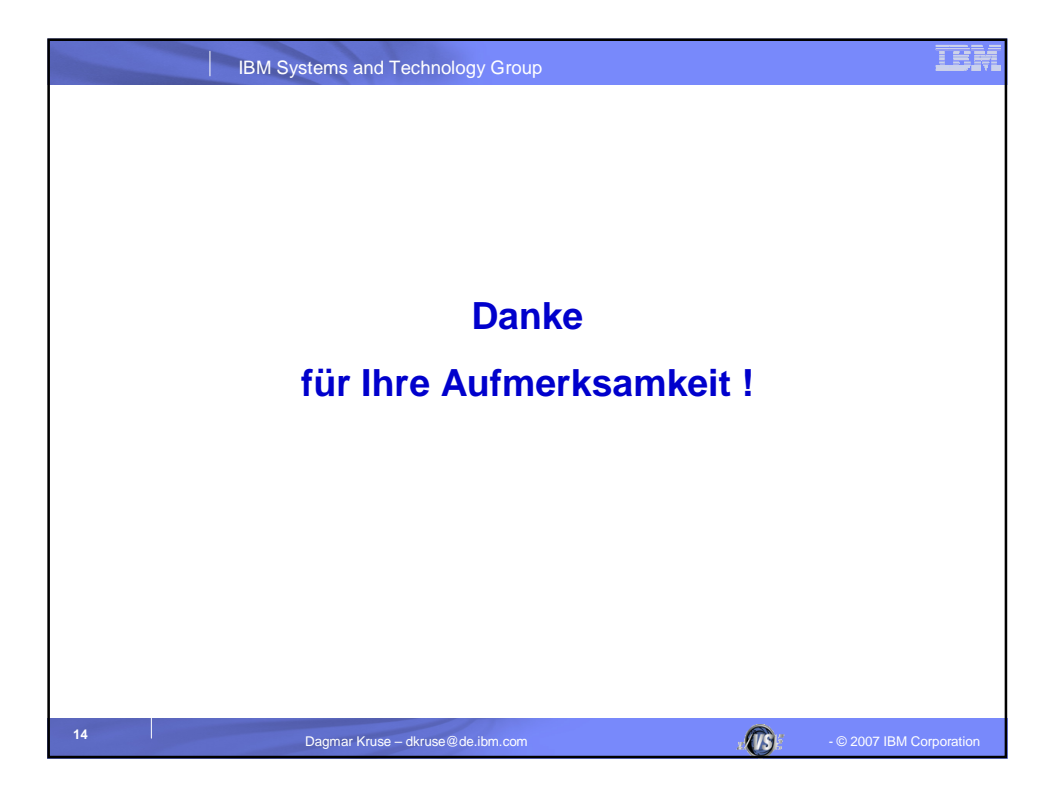

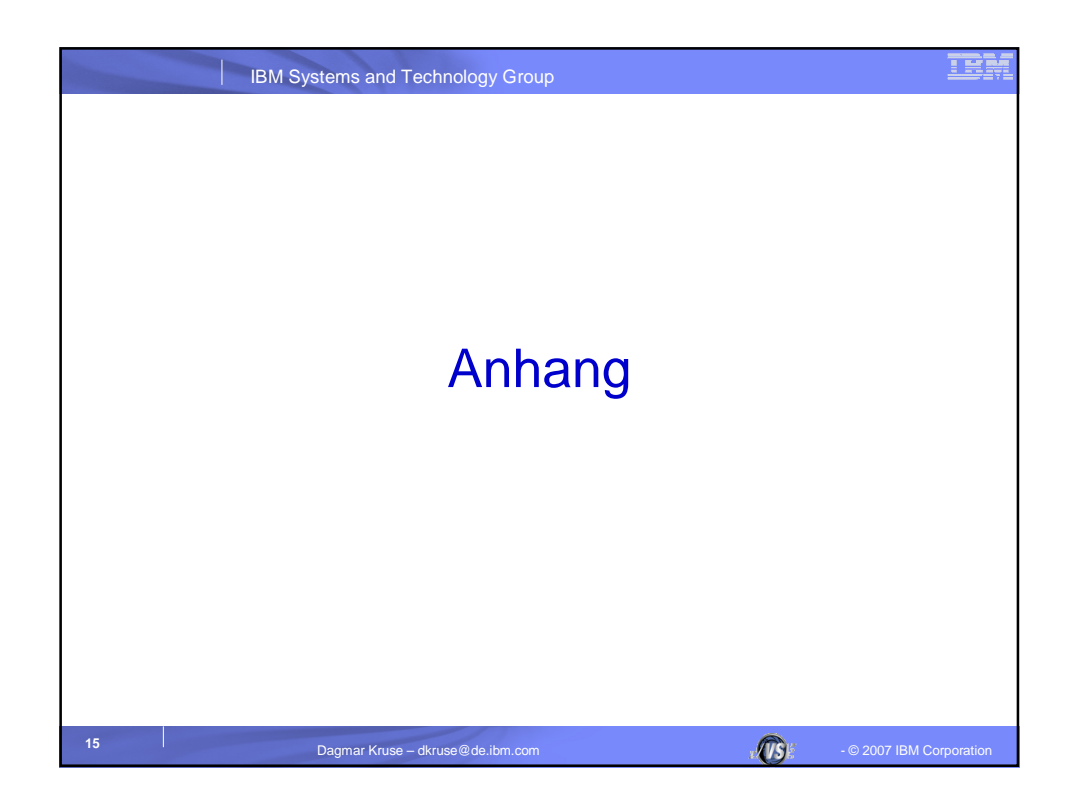

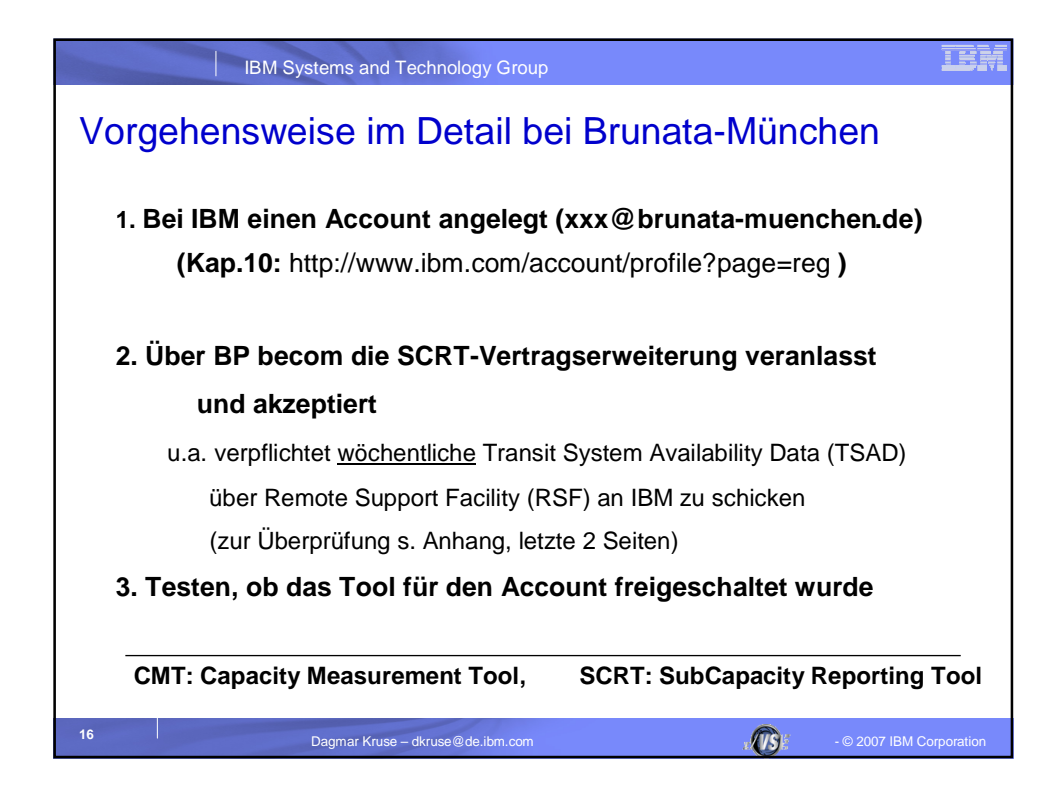

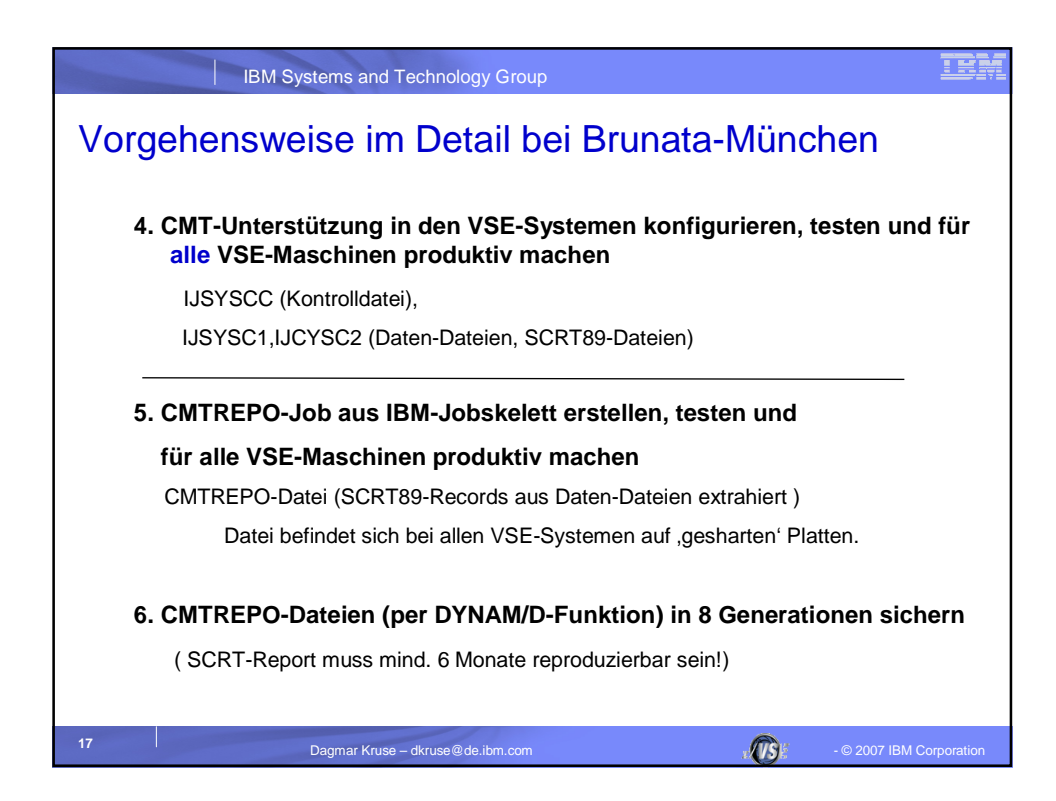

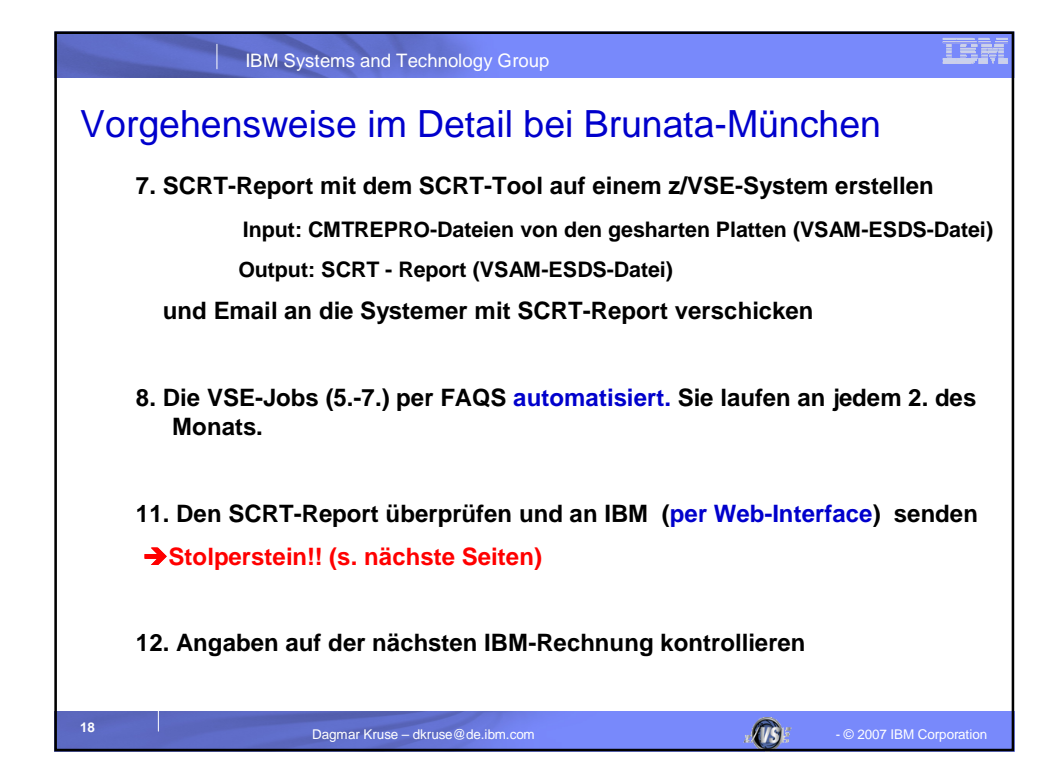

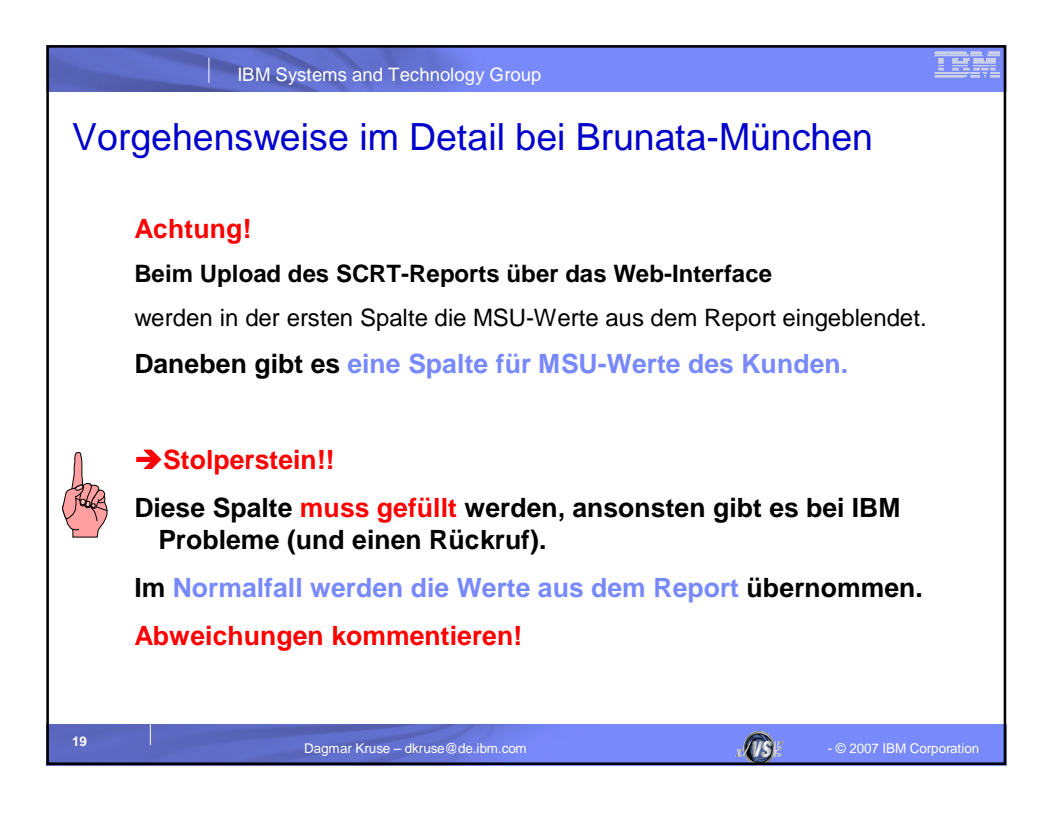

| IBM Systems and Tec                          | hnology Grou    | ıp         |                 |          | IBM                      |
|----------------------------------------------|-----------------|------------|-----------------|----------|--------------------------|
| Product summary information                  |                 |            |                 |          |                          |
| VWLC Product name                            | Product<br>ID   | Tool MSU   | Customer<br>MSU | Customer | comment                  |
| z/OS V1                                      | 5694-A01        | 388        |                 |          | 🗗 Edit                   |
| DB2 UDB for OS/390                           | 5675-DB2        | 388        |                 |          | 🗗 Edit                   |
| CICS TS for OS/390                           | 5655-147        | 388        |                 |          | 🗗 Edit                   |
| Lotus Domino for S/390                       | 5655-B86        | 388        |                 |          | 🗗 Edit                   |
| z/TPF V1                                     | 5748-T15        | 388        |                 |          | 🗗 Edit                   |
| z/TPFDF V1                                   | 5748-F15        | 388        |                 |          | 🗗 Edit                   |
| IPLA Product name                            | Product<br>ID   | Tool MSU   | Customer<br>MSU | Customer | comment                  |
| IBM Websphere Applicatoin Server for z/OS V5 | 5655-135        | 388        |                 |          | 🗗 Edit                   |
| General                                      |                 |            |                 |          |                          |
| Type an overall comment here if neede        | d(max 255 c     | haracters) |                 |          | 🖾 Edit                   |
| Continue 🔀 Cancel                            | Save            | as draft   |                 |          |                          |
| 20 Dagmar Kruse – dł                         | ruse@de.ibm.com |            |                 |          | - © 2007 IBM Corporation |

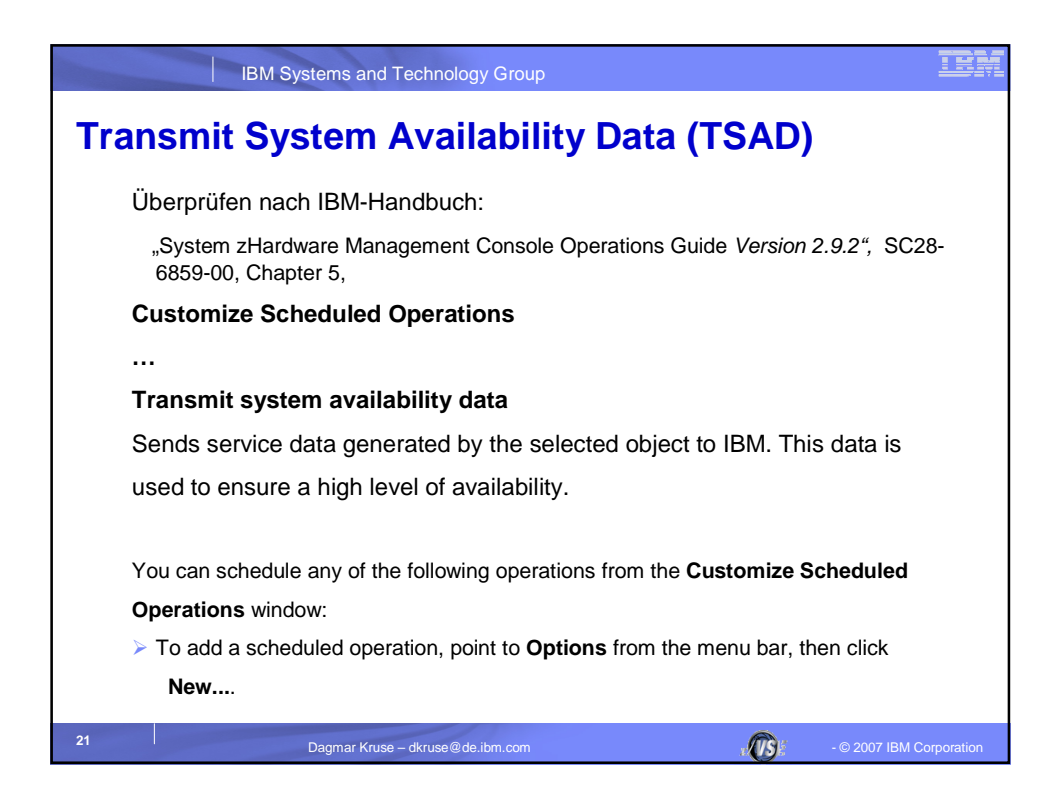

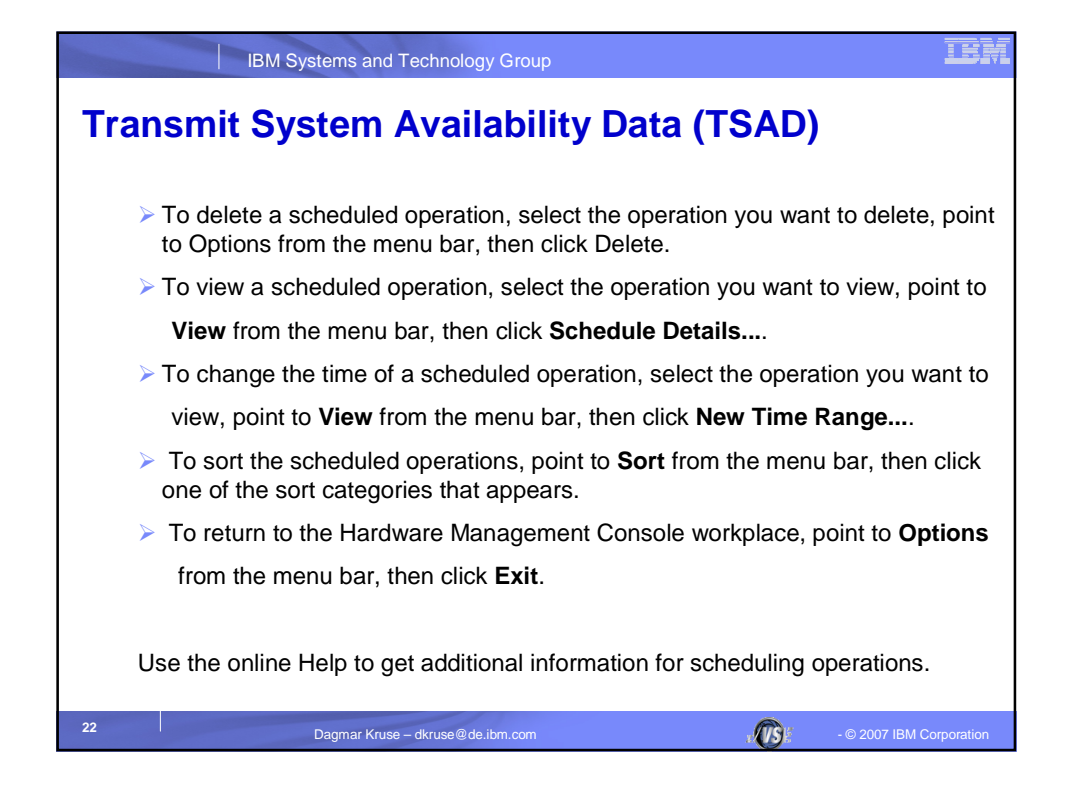